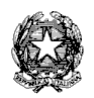

# Ministero dell'Istruzione Liceo Scientifico Statale "Guglielmo Marconi" Via Danimarca, 25 - 71122 FOGGIA

e-mail: fgps040004@istruzione.it - PEC: fgps040004@pec.istruzione.it - C.F. 80031370713 sito web: www.liceogmarconi.it Sede centrale – via Danimarca: Tel. 0881 636571 / 634387 / 633707 Sede succursale - via Sbano: Tel. 0881 361702 / 311456

Circ. n. 42

Foggia, 27 ottobre 2022

Ai docenti Liceo "G. Marconi" – Foggia Sede – Sito web

## Oggetto: Colloqui e ricevimento genitori

Facendo seguito alle delibere degli OO.CC. si comunica che, per il corrente anno scolastico, gli incontri scuola-famiglia si terranno in base alle seguenti modalità:

- 1. **colloqui pomeridiani** si terranno in modalità **agile** dal **13 al 16 dicembre** (utilizzando il link meet generato dal docente e fornito alle famiglie tramite un'unica classroom denominata "COLLOQUI" **senza invitare alcun alunno**) occorre effettuare la prenotazione tramite RE;
- ricevimenti al mattino si terranno in presenza dal 3 novembre 2022 al 6 maggio 2023, con cadenza quindicinale, escludendo i mesi di dicembre 2022, marzo 2023 e tutti i giorni di festività - occorre effettuare la prenotazione tramite il RE.

A tal fine, i docenti dovranno programmare sul RE entro la mezzanotte di **venerdì 28 ottobre pv** i periodi di ricevimento scegliendo **due** giornate (docenti aventi al massimo 72 alunni), **tre** giornate (docenti con più di 72 alunni) per i colloqui pomeridiani ed un'ora per i ricevimenti al mattino secondo la procedura di seguito descritta:

- Creare una classroom (se non già presente) denominata "COLLOQUI" senza invitare alcun alunno;
- generare il meet.

## PROCEDURA PER ORA DI RICEVIMENTO AL MATTINO

- accedere al RE;
- selezionare nel menù veloce la voce "COMUNICAZIONI E COLLOQUI";
- selezionare la funzione "Periodo colloqui";
- inserire il periodo relativo all'ora di ricevimento cliccando sul tasto verde "+Nuovo Periodo";

#### Comparirà la seguente finestra:

| Nuovo ricevimento per CARRASSI MARIA X |                                                                    |         |            |          |                       |            |                  |                      |               |  |
|----------------------------------------|--------------------------------------------------------------------|---------|------------|----------|-----------------------|------------|------------------|----------------------|---------------|--|
| Periodo ripetibilità                   | Numero massimo                                                     |         |            | Modalità |                       |            | Tutti gli alunni | Attivo               |               |  |
| Ogni settimana                         | ~                                                                  | -       | 5          | +        | In presenza           | <b>0</b> 1 | $\sim$           | SI                   | SI            |  |
| Da data                                | -                                                                  | A data  | 1          |          |                       | Giorno     |                  | Ora inizio           | Ora fine      |  |
| ■ 26/10/202                            | 22                                                                 | <b></b> | 26/10/2022 |          |                       | Lunedi     | ~                | 08:00                | 08:00         |  |
| Sede *                                 |                                                                    |         |            |          | Non disponibile - Dal |            |                  | Non disponibile - Al |               |  |
| Selezionare una sede                   |                                                                    |         | ~          |          |                       | 曲          |                  |                      | <b></b>       |  |
| Note per le famiglie                   |                                                                    |         |            |          |                       |            |                  |                      |               |  |
| Link per colloquio in videochiamate:   |                                                                    |         |            |          |                       |            |                  |                      |               |  |
|                                        | Classe                                                             |         |            |          |                       |            |                  |                      |               |  |
|                                        | 2Q LICEO SCIENTIFICO QUADRIENNALE - [FGPS040004-GUGLIELMO MARCONI] |         |            |          |                       |            |                  |                      |               |  |
|                                        | 2A SEZIONE SCIENTIFICA - [FGPS040004-GUGLIELMO MARCONI]            |         |            |          |                       |            |                  |                      |               |  |
|                                        | 1Q LICEO SCIENTIFICO QUADRIENNALE - [FGPS040004-GUGLIELMO MARCONI] |         |            |          |                       |            |                  |                      |               |  |
|                                        | 3Q LICEO SCIENTIFICO QUADRIENNALE - [FGPS040004-GUGLIELMO MARCONI] |         |            |          |                       |            |                  |                      |               |  |
|                                        | 4Q LICEO SCIENTIFICO QUADRIENNALE - [FGPS040004-GUGLIELMO MARCONI] |         |            |          |                       |            |                  |                      |               |  |
|                                        |                                                                    |         |            |          |                       |            |                  |                      | Salva Schiudi |  |

- alla voce "Periodo Ripetibilità" selezionare "Ogni 2 settimane" (sarà la dirigenza a selezionare le settimane in cui ci sarà il colloquio secondo il deliberato degli OO.CC.);
- alla voce "Numero massimo" (numero di colloqui per ogni ora) selezionare "4";
- alla voce "Modalità" selezionare "In presenza";
- alla voce "Tutti gli alunni" selezionare "SI";
- alla voce "Da data" indicare 3/11/2022;
- alla voce "A data" indicare 6/5/2023;
- alle voci "Giorno", "Ora inizio" e "Ora fine" inserire quelli scelti come orario di ricevimento;
- alla voce "Sede" selezionare "SEDE DI FOGGIA VIA DANIMARCA, 25";
- alla voce "Note per le famiglie" inserire la sede del colloquio (Centrale o Succursale)
- alla voce "Elenco classi" selezionare le proprie classi;
- lasciare inalterate le altre voci;
- salvare in basso;

## PROCEDURA PER COLLOQUI POMERIDIANI

- accedere al RE;
- selezionare nel menù veloce la voce "COMUNICAZIONI E COLLOQUI";
- selezionare la funzione "Periodo colloqui";
- selezionare "+Nuovo Periodo";
- comparirà la finestra della figura precedente:
- alla voce "Periodo Ripetibilità" selezionare "Mai";
- alla voce "Numero massimo" (numero di colloqui della giornata) selezionare "36"
- alla voce "Modalità" selezionare "Videochiamata";
- alla voce "Tutti gli alunni" selezionare "SI";
- alla voce "Da data" indicare il giorno scelto (13, 14, 15 o 16 dicembre);
- alle voci "Giorno", "Ora inizio" e "Ora fine" inserire "16.00" e "19.00);

- alla voce "Sede" selezionare "SEDE DI FOGGIA VIA DANIMARCA, 25";
- nelle "note per le famiglie" inserire il link del meet della classroom "COLLOQUI";
- alla voce "Elenco classi" selezionare le proprie classi;
- lasciare inalterate le altre voci;
- salvare in basso;
- ripetere l'operazione per gli altri giorni.

A questo punto il sistema mostrerà i periodi inseriti che, eventualmente, potranno essere modificati.

Quando i genitori effettueranno le prenotazioni dei colloqui i docenti potranno visualizzarle nel menù veloce alla voce "COMUNICAZIONI E COLLOQUI"; "Colloqui prenotati". Le prenotazioni si potranno effettuare entro le **24 ore** antecedenti il colloquio.

Il giorno del colloquio pomeridiano si dovrà aprire il link del meet della classroom "COLLOQUI", cliccare sul lucchetto in basso a destra e deselezionare la funzione "Accesso rapido". In tal modo si potrà consentire l'accesso solo al genitore prenotato in ciascuna frazione oraria.

Il Dirigente Scolastico Prof.ssa Piera Fattibene